## Konfiguracja telefonów Gigaset.

1. Naciskamy przycisk na bazie telefonu aby znaleźć adres IP. Po naciśnięciu przycisku, na ekranie telefonu pojawi się jego adres IP:

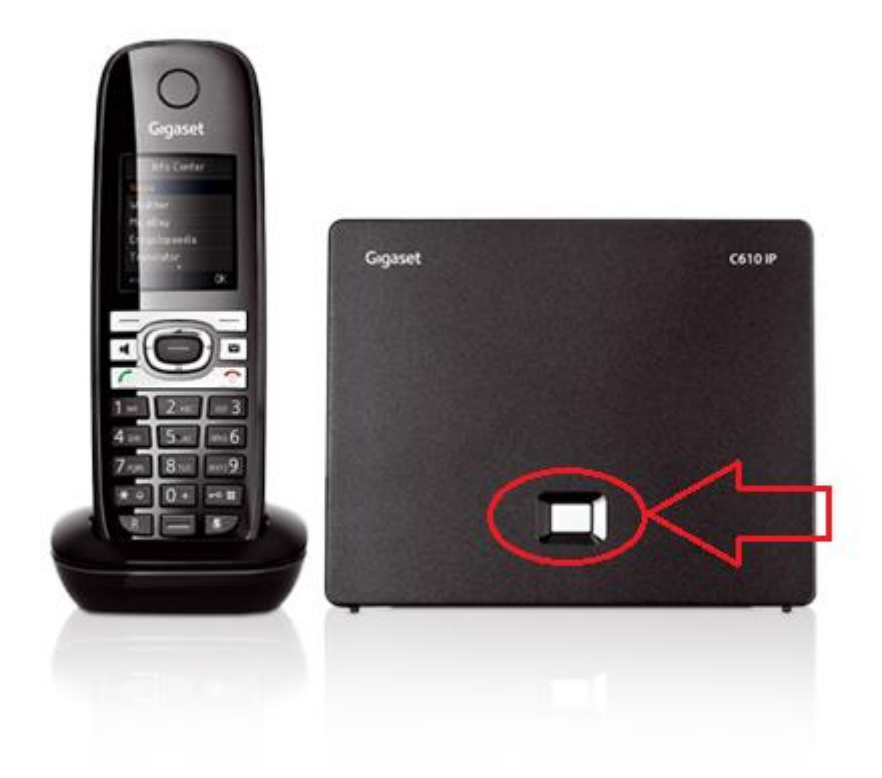

 Adres IP należy wpisać w przeglądarce i następnie wpisać domyślny PIN: 0000 Uwaga! Wpisany poniżej adres IP jest przykładowy, każde urządzenie pobiera inny adres IP.

|                   |                          | Witaj<br>Ten interfejs umożliwia zarządzanie<br>urządzeniem. Ze względów<br>bezpieczeństwa program konfiguracyjny          |  |
|-------------------|--------------------------|----------------------------------------------------------------------------------------------------|--|
|                   |                          | jest chroniony systemowym kodem PIN.<br>Wyblerz język menu i okien dialogowych:<br>Polski v<br>Wpłowadź systemowy kod PIN: |  |
| GIGASE<br>© Gigas | T. INSPIRING CONVERSATIO | N<br>012. All rights reserved.                                                                                             |  |

3. Następnie proszę kliknąć OK, jeżeli pojawi się powiadomienie dot. zabezpieczeń:

| / 💾 Powiadomienie dot. zabez 🗙 🔪 👘        |                                    |                                                               | - 0 ×   |
|-------------------------------------------|------------------------------------|---------------------------------------------------------------|---------|
| ← → C 192.168.254.31/security_advice.html |                                    |                                                               | ☆ K 📧 = |
| Gigaset                                   | C610 IP                            |                                                               |         |
|                                           | Powiadomienie dot.<br>zabezpieczeń |                                                               |         |
|                                           |                                    | To urządzenie może być zagrożone:                             |         |
|                                           |                                    | Zalecana jest zmiana systemowego kodu PIN.                    |         |
|                                           |                                    | ∏Nie pokazuj ponownie tego powiadomienia dot.<br>zabezpieczeń |         |
|                                           |                                    |                                                               |         |
|                                           |                                    |                                                               |         |
|                                           |                                    | ОК                                                            |         |
|                                           |                                    |                                                               |         |
|                                           |                                    |                                                               |         |
|                                           |                                    |                                                               |         |

4. Następnie klikamy w "Ustawienia"

| - C                                                                                                | 5 ×      |
|----------------------------------------------------------------------------------------------------|----------|
| ← → C 🗅 192.168.254.31/home.html                                                                   | <u>k</u> |
| Giggaset       Cellopin       Notest         Stora gelvina       Latavieria       Stan       Welva |          |

## 5. Następnie wybieramy "Telefonia"

| / 🖪 Konfiguracja IP   C610 IP 🛛 🗙 🔪               |                          |                               | - 🗆 🗙   |
|---------------------------------------------------|--------------------------|-------------------------------|---------|
| ← → C 🗋 192.168.254.31/settings_lan.html          |                          |                               | ☆ K 🗉 = |
| Gigaset C6 <sup>2</sup>                           | 10 IP                    |                               |         |
| Strona główna Ustawien                            | ia Stan                  | Wylog                         | uj      |
| Sieć                                              | Przypisanie adresu       | 1                             | 2       |
| Konfiguracja IP<br>Zabeznieczenia                 | Typ adresu IP:           | Uzyskiwany automatycznie      |         |
| Telefonia                                         | Adres IP:                | 192 · 168 · 254 · 031         |         |
| Wiedemosci<br>Usługi informacyjne                 | Maska podsieci:          | 255 255 000                   |         |
| Książki telefoniczne                              | Brama standardowa:       | 192 · 168 · 255 · 250         |         |
| Zarządzanie                                       | Preferowany server DNS:  | 194 · 204 · 159 · 001         |         |
|                                                   | Alternatywny serwer DNS: | 194 · 204 · 152 · 034         |         |
|                                                   |                          | Pokaž ustawienia zaawansowane |         |
|                                                   |                          |                               |         |
|                                                   |                          | Ustaw Anuluj                  |         |
|                                                   | _                        |                               | _       |
|                                                   |                          |                               |         |
|                                                   |                          |                               |         |
|                                                   |                          |                               |         |
| 192.168.254.31/settings_telephony_voip_multi.html |                          |                               |         |

6. Teraz przy pierwszej linii należy kliknąć "Edytuj"

| Gigaset               | C610       | ) IP                    |                   |                |                       |          |         |  |
|-----------------------|------------|-------------------------|-------------------|----------------|-----------------------|----------|---------|--|
| Strona główna         | Ustawienia | Stan                    |                   |                |                       |          | Wyloguj |  |
| Sieć                  |            | Przeglad połaczeń       |                   |                |                       |          | ?       |  |
| Telefonia             |            |                         |                   | _              |                       |          |         |  |
| Połączenia            |            |                         | Nazwa             | Operator       | Stan                  | Aktywne  |         |  |
| Audio                 |            |                         | Linia stacjonarna |                | Rozłączono            | Edytuj   |         |  |
| Przypisanie numeru    |            |                         |                   | Gigaset        |                       | - Edutei |         |  |
| Przekierowanie        |            |                         | Gigaset.net       | Communications | Wyłączono             | Edytuj   |         |  |
| Plany wybierania nu   | merów      | 1.                      | IP1               | Inny operator  | Nie                   | Edytuj   |         |  |
| Skrzynki poczty głoso | owej       |                         |                   |                | SK0migurowa10         |          |         |  |
| Wiadomości            | VOIP       | 2.                      | IP2               | Inny operator  | Nie<br>skonfigurowano | Edytuj   |         |  |
| Usługi informacyjne   |            |                         | 100               |                | Nie                   | Edutui   |         |  |
| Książki telefoniczne  |            | 3.                      | IP3               | inny operator  | skonfigurowano        | Euytuj   |         |  |
| Zarządzanie           |            | 4.                      | IP4               | Inny operator  | Nie<br>skonfigurowano | Edytuj   |         |  |
|                       |            |                         |                   |                | Nie                   | C Etata  |         |  |
|                       |            | 5.                      | IP5               | inny operator  | skonfigurowano        | Euytuj   |         |  |
|                       |            | 6.                      | IP6               | Inny operator  | Nie<br>skonfigurowano | Edytuj   |         |  |
|                       | C          | Operator lub profil PBX |                   |                |                       |          |         |  |
|                       |            |                         |                   |                |                       |          |         |  |

7. Teraz należy wpisać dane do zalogowania telefonu, 3 razy wpisujemy nazwę użytkownika oraz raz hasło:

| Połączenia   C610 IP ×                                                                                                    |                                                                                                    |                                                                                                    | - 🗇 🗙   |
|----------------------------------------------------------------------------------------------------|----------------------------------------------------------------------------------------------------|----------------------------------------------------------------------------------------------------|---------|
| ← → C 🗋 192.168.254.31/settings_telephony_voip.htm                                                                                                    | nl?id=0                                                                                                    |                                                                                                    | ☆ K 📧 🔳 |
| Gigaset C                                                                                                    | 610 IP                                                                                                    |                                                                                                    | ^       |
| Strona główna Us                                                                                                    | tawienia Stan                                                                                                    | Wyioguj                                                                                                    |         |
| Sieć<br>Telefonia<br>Audio<br>Przypisanie numeru<br>Przekierowanie<br>Plany wjbierania numerów<br>Strznih joczły głosowej<br>Ust zaawansowane VolP<br>Wiadomości<br>Uskupi informacijne<br>Książło telefoniczne<br>Zarządzanie | 1. Połączenie IP<br>Nazwa połączenia lub<br>nume:<br>Konfiguracja<br>VołPipobieranie profilu<br>Operator:<br>Waraja profilu<br>Osobiste dane operatora<br>Nazwa uwierzytelniani<br>Hasto unierzytelniani<br>Hasto unierzytelniani<br>Hasto unierzytelniani<br>Hasto unierzytelniani | Przypisz nazwę połączenia lub faktyczny numer telefonu w celu denfifikacji.       IP1       Utuchom asystenta konfiguracji       Inny operator       0000000X       0000000X       Docococx       Docococx       Pokaż ustawienia zatawanisowane       Ustaw     Anuluj       Ustań połączenie |         |

8. Następnie należy kliknąć "Pokaż ustawienia zaawansowane" i wprowadzić następujące dane, oraz kliknąć "Ustaw":

| Połączenia   C610 IP × C VS Portal ×                     | - 0 ×                           |
|----------------------------------------------------------|---------------------------------|
| ← → C □ 192.168.254.31/settings_telephony_voip.html?id=0 | ☆ K 🔟 :                         |
|                                                          | Ukryj ustawienia zaawansowane   |
| Ogólne dane operatora                                    |                                 |
| Domena:                                                  | sip.plfon.pl                    |
| Adres serwera proxy:                                     | sip plfon.pl                    |
| Port serwera proxy:                                      | 5060                            |
| Serwer rejestracji:                                      | sip.plfon.pl                    |
| Port serwera rejestracji:                                | 5060                            |
| Czas odświeżania<br>rejestracji:                         | 180 <sup>S</sup>                |
| Dane sieci operatora                                     |                                 |
| Funkcja STUN włączona:                                   | ⊖ Tak ● Nie                     |
| Adres serwera STUN:                                      |                                 |
| Port serwera STUN:                                       | 3478                            |
| Czas odświeżania STUN:                                   | 240 <sup>S</sup>                |
| Czas odświeżania NAT:                                    | s                               |
| Tryb Outbound proxy:                                     | O Zawsze   Automatycznie  Nigdy |
| Adres serwera Outbound:                                  |                                 |
| Port Outbound proxy:                                     | 5080                            |
| Wybierz protokół sieciowy                                | Automatycznie                   |
|                                                          | Ustaw Anuluj Usuń połączenie    |

## 9. Potwierdzeniem poprawnej rejestracji jest informacja o Zarejestrowaniu słuchawki:

| / Połączenia   C610 IP 🗙 🕒 VS Portal 🛛 🗙 📃                |                                                    |                                        |                            |                       |                    |         | - 0   |
|-----------------------------------------------------------|----------------------------------------------------|----------------------------------------|----------------------------|-----------------------|--------------------|---------|-------|
| ← → C [] 192.168.254.31/settings_telephony_voip_multi.    | html                                               |                                        |                            |                       |                    |         | S K K |
| 💡 Czy chcesz, aby przeglądarka Google Chrome zapisała has | iło? Zapisz hasło Nig                              | dy dla tej witryn                      | у                          |                       |                    |         |       |
| Gigaset C6                                                | 10 IP                                              |                                        | _                          |                       |                    |         |       |
| Strona główna Ustawie                                     | enia Stan                                          |                                        |                            |                       |                    | Wyloguj |       |
| Sieć                                                      | Przegląd połączeń                                  |                                        |                            |                       |                    | ?       |       |
| Telefonia<br>Połączenia                                   |                                                    | Nazwa                                  | Operator                   | Stan                  | Aktywne            |         |       |
| Audio                                                     |                                                    | Linia stacjonarna                      | 3                          | Rozłączono            | Edytuj             |         |       |
| Przypisanie numeru<br>Przekierowanie                      |                                                    | Gigaset.net                            | Gigaset<br>Communication   | Wyłączono             | Edytuj             |         |       |
| Plany wybierania numerów                                  | 1.                                                 | IP1                                    | Inny operation             | Zarejestrowand        | Edytuj             |         |       |
| Skrzynki poczty głosowej<br>Ust. zaawansowane VoIP        | 2                                                  | IP2                                    |                            | Nie                   | Edvtui             |         |       |
| Wiadomości                                                | -                                                  |                                        | inity operator             | skonfigurowand        |                    |         |       |
| Usługi informacyjne<br>Książki telefoniczne               | 3.                                                 | IP3                                    | Inny operator              | skonfigurowand        | o Edytuj           |         |       |
| Zarządzanie                                               | 4.                                                 | IP4                                    | Inny operator              | Nie<br>skonfigurowano | o 🗌 Edytuj         |         |       |
|                                                           | 5.                                                 | IP5                                    | Inny operator              | Nie<br>skonfigurowano | o 🗌 Edytuj         |         |       |
|                                                           | 6.                                                 | IP6                                    | Inny operator              | Nie<br>skonfigurowani | e Edytuj           |         |       |
|                                                           | Operator lub profil PBX                            |                                        |                            | guronan               | -                  |         |       |
|                                                           |                                                    | Profil zawiera ws<br>telefonicznego (F | zystkie odpowiedr<br>PBX). | nie ustawienia oper   | ratora lub systemu |         |       |
|                                                           | Automatycznie sprawdzaj<br>dostopność oktualizacji | 🖲 Tak 🕠 Ni                             | e                          |                       |                    |         |       |

10. Następnie należy wybrać zakładkę "Przypisanie numeru"

| Połączenia   C610 IP | × 🕒 VS Portal | × |
|----------------------|---------------|---|
|                      |               | 1 |

| $\rightarrow$ G | 192.168.254. | 31/settings_telephony_v                        | oip_multi.html |                                                         |                                           |                           |                       |                  |        |         | ☆ 🖡 | ζ 🔟 Ξ |
|-----------------|--------------|------------------------------------------------|----------------|---------------------------------------------------------|-------------------------------------------|---------------------------|-----------------------|------------------|--------|---------|-----|-------|
|                 |              | Gıgaset                                        | C610           | IP                                                      |                                           |                           |                       |                  |        |         |     |       |
|                 |              | Strona główna                                  | Ustawienia     | Stan                                                    |                                           |                           |                       |                  |        | Wyloguj |     |       |
|                 |              | Sieć                                           |                | Przegląd połączeń                                       |                                           |                           |                       |                  |        | ?       |     |       |
|                 |              | Polaczenia                                     | _              |                                                         | Nazwa                                     | Operator                  | Stan                  | Aktywne          |        |         |     |       |
|                 |              | Audio                                          |                |                                                         | Linia stacjonarna                         |                           | Rozłączono            |                  | Edytuj |         |     |       |
|                 |              | Przekierowanie                                 |                |                                                         | Gigaset.net                               | Gigaset<br>Communications | Wyłączono             |                  | Edytuj |         |     |       |
|                 |              | Plany wybierania num<br>Skrzynki noczty ołosow | erów<br>/ei    | 1.                                                      | IP1                                       | Inny operator             | Zarejestrowano        | <b>v</b>         | Edytuj |         |     |       |
|                 |              | Ust. zaawansowane V                            | oIP            | 2.                                                      | IP2                                       | Inny operator             | Nie<br>skonfigurowano |                  | Edytuj |         |     |       |
|                 |              | Usługi informacyjne                            |                | 3.                                                      | IP3                                       | Inny operator             | Nie<br>skonfigurowano |                  | Edytuj |         |     |       |
|                 |              | Książki telefoniczne<br>Zarządzanie            |                | 4.                                                      | IP4                                       | Inny operator             | Nie<br>skonfigurowano |                  | Edytuj |         |     |       |
|                 |              |                                                |                | 5.                                                      | IP5                                       | Inny operator             | Nie<br>skonfigurowano |                  | Edytuj |         |     |       |
|                 |              |                                                |                | 6.                                                      | IP6                                       | Inny operator             | Nie<br>skonfigurowano |                  | Edytuj |         |     |       |
|                 |              |                                                | Ope            | rator lub profil PBX                                    |                                           |                           |                       |                  |        |         |     |       |
|                 |              |                                                |                |                                                         | Profil zawiera wszy<br>telefonicznego (PB | stkie odpowiednie<br>X).  | ustawienia opera      | itora lub syster | nu     |         |     |       |
|                 |              |                                                | Autor<br>dos   | natycznie sprawdzaj<br>tępność aktualizacji<br>profili: | ● Tak O Nie                               |                           |                       |                  |        |         |     |       |

- 🗆 🗙

11. Proszę teraz wybrać aby dla połączeń wychodzączy połączenia były realizowane przez "IP1" oraz zatwierdzić klikając na dole strony "Ustaw"

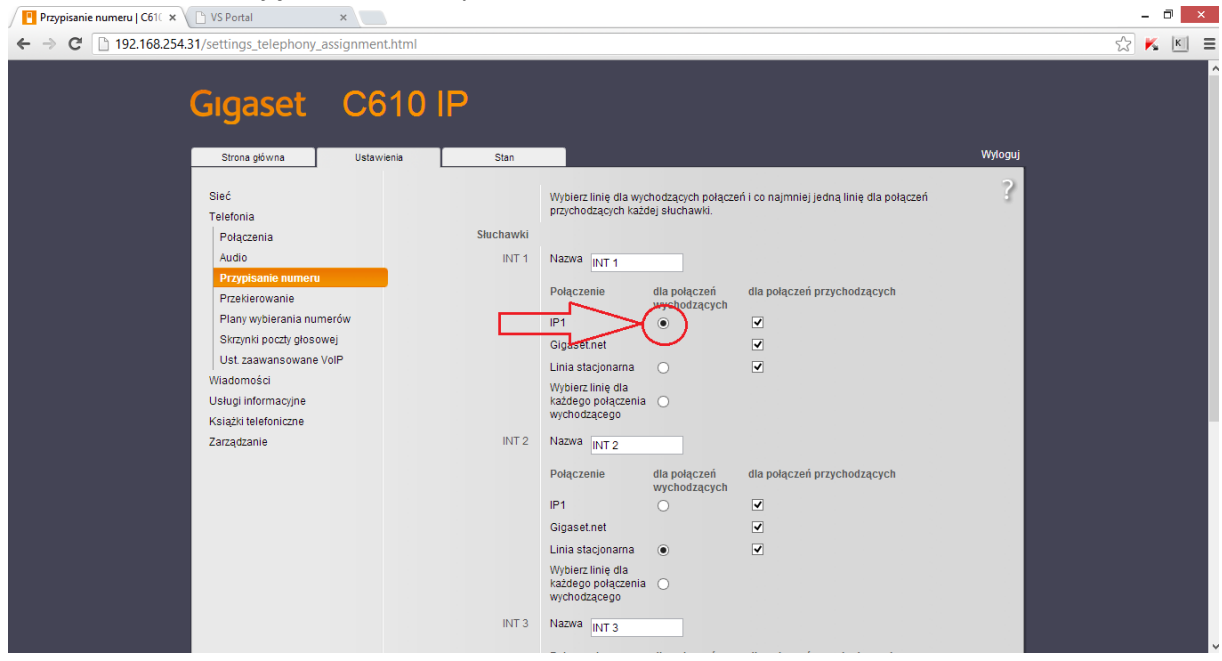

Po takim ustawieniu telefon został poprawnie skonfigurowany.